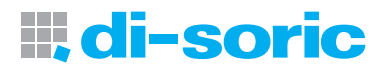

# **♦ IO**-Link IO-Link Device Tool V4 + IOL-Master

www.di-soric.com

| Inhaltsverzeichnis | Seite |
|--------------------|-------|
| Table of Contents  | Page  |
| Contenu            | Page  |
| Deutsch            | 3 11  |
| Englisch           | 1221  |
| Französisch        | 22 31 |

| Inhaltsverzeichnis                        | Seite |
|-------------------------------------------|-------|
| Einleitung                                | 3     |
| USB Anschluss                             | 3     |
| IO-Link Anschluss                         | 3     |
| Anschluss des Steckernetzteils            | 3     |
| Leuchtdioden                              | 4     |
| Hardware Installation                     | 4     |
| Technische Daten                          | 5     |
| Software IO-Link Device Tool 4.0          | 6     |
| Systemvoraussetzungen                     | 6     |
| Überblick der Programm-Oberfläche         | 7     |
| Menü- und Symbolleiste                    | 7     |
| Datei                                     | 7     |
| Einstellungen                             | 7     |
| Benutzerrolle                             | 8     |
| Quick-Start-Guide IO-Link Device Tool 4.0 | 8     |
| Gerätebeschreibung IODD importieren       | 8     |
| Überblick IO-Link Device Control          | 9     |
| Toolbar                                   | 10    |
| Kommandos                                 | 10    |
| Verändern von Geräte-Parametern           | 10    |

# **III, di-soric**

#### Einleitung

Mit dem Tool IO-Link Device V4 können Sensoren und Aktoren mit IO-Link Schnittstelle (IO-Link Devices) bedient werden. Die IO-Link Devices werden durch XML Gerätebeschreibungen beschrieben und können so komfortabel und mehrsprachig beobachtet und eingestellt werden. Das Tool dient der Voreinstellung, dem Test und der Vorführung von IO-Link Devices. Das Tool ist nicht für den laufenden Betrieb in Produktionsanlagen vorgesehen.

| Lieferumfang:                                                  | Produktbezeichnung                       |
|----------------------------------------------------------------|------------------------------------------|
| USB IO-Link Master V2                                          |                                          |
| -USB A-B Kabel                                                 |                                          |
| -Steckernetzteil (24V/24W)                                     |                                          |
| -Dokument "Read Me First"                                      | IOL-Master                               |
| Anschlusskabel (Kupplung M12, 4-polig / Stecker M 12, 4-polig) | VSHM-Z-0.6/VKM-Z/4 (optional erhältlich) |
| Adapterstecker (Kupplung M8, 3-polig / Stecker M 12, 3-polig)  | M8K/M12S (optional erhältlich)           |
| Adapterstecker (Kupplung M8, 4-polig / Stecker M 12, 4-polig)  | M8K/M12S/4 (optional erhältlich)         |

#### **USB** Anschluss

Der USB Anschluss dient als Kommunikationsschnittstelle zwischen dem Master und dem PC. Die Verbindung kann mit Hilfe des beigelegten Kabels realisiert werden.

| Pin   | Signal | Funktion             |
|-------|--------|----------------------|
| Pin 1 | +5V    | VBUS +5 VDC / 500 mA |
| Pin 2 | D-     | Data -               |
| Pin 3 | D+     | Data +               |
| Pin 4 | ID     | ohne Kontakt         |
| Pin 5 | GND    | Masse                |

#### **IO-Link Anschluss**

M12 (A-Kodiert Buchse) Schnittstelle zu einem Sensor/Aktor mit IO-Link (Kabel nicht im Lieferumfang enthalten).

| Pin   | Signal          | Funktion         |
|-------|-----------------|------------------|
| Pin 1 | +24V            | +24V 1,0A / 80mA |
| Pin 2 | IO-Link / DI/DO | IO-Link / DI/DO  |
| Pin 3 | GND             | VO               |
| Pin 4 | IO-Link         | IO-Link / DI/DO  |
| Pin 5 | -               | NC               |

#### Anschluss des Steckernetzteils

Ein USB Port liefert standardmäßig **500 mA bei 5 V**. Ohne Steckernetzteil liefert der IO-Link Master ca.: **80 mA** bei **24V.** Damit können bereits viele IO-Link-Devices betrieben werden.

Wird für das IO-Link-Device mehr Strom (auch Anlaufstrom) benötigt, muss das Steckernetzteil verwendet werden. Beachten Sie, dass manche Laptops insbesondere auf Anlaufströme besonders empfindlich reagieren. Verwenden Sie im Zweifelsfall das Steckernetzteil. Die Pinbelegung ist unten dargestellt.

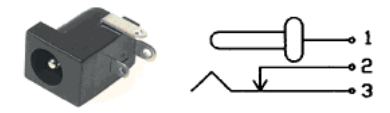

(Pinning)

| Pin   | Signal |
|-------|--------|
| Pin 1 | +24V   |
| Pin 2 | GND    |
| Pin 3 | GND    |

#### ACHTUNG

Wenn das IO-Link Device mehr als 80 mA benötigt, muss die externe Versorgung verwendet werden!

#### Leuchtdioden

Die Leuchtdioden am USB IO-Link Master haben die folgende Bedeutung:

| Aufschrift     | Farbe     | Bedeutung                                                                                                    |
|----------------|-----------|----------------------------------------------------------------------------------------------------|
| PWR            | Gelb      | Zeigt die Spannungsversorgung am USB Port an                                                                                                    |
| CH1 (C/ DI/DO) | Grün/Gelb | Grün: IO-Link Modus<br>Die LED blinkt langsam, wenn keine IO-Link Verbindung<br>vorhanden ist, blinkt schnell im Zustand Preoperate<br>und leuchtet statisch, wenn die IO-Link Verbindung im<br>Zustand Datenaustausch (Operate) ist.<br>Gelb: SIO Modus |
| CH2 (C/ DI/DO) |           | Zeigt den digitalen Zustand an Port C/Q an                                                                                                    |
| Error          | Rot       | Leuchtet wenn ein Fehler aufgetreten ist. (Kurzschluss,<br>Datenübertragungsfehler)                                                                                                    |

#### Hardware Installation

Zur Verbindung des PCs mit dem USB-IO-Link-Master verwenden Sie bitte das mitgelieferte USB-Kabel. Zur Verbindung des Masters mit dem IO-Link-Device verwenden Sie bitte ein Standard Sensorkabel (3 oder 4 polig) beidseitig mit M12 Steckverbindern.

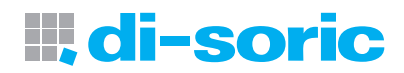

| Technische Daten                          |                            |
|-------------------------------------------|----------------------------|
| USB                                       | USB 2.0 (Mini USB B)       |
| Strombedarf aus USB                       | <= 500 mA                  |
| Versorgung zum IO-Link Device aus USB     | 24 V / 80 mA               |
| Externe Versorgung (Netzgerät beiliegend) | 24V/1A                     |
| Verpolungssicher                          | Ja                         |
| Schutzklasse                              | III                        |
| IO-Link Kommunikation                     | IO-Link Spezifikation V1.1 |
| IO-Link Port Klasse                       | A                          |
| Umgebungstemperatur Betrieb               | 045°C                      |
| Lagertemperatur                           | -4080°C                    |
| Schutzart                                 | IP 20                      |
| Prüfzeichen                               | CE                         |
|                                           |                            |

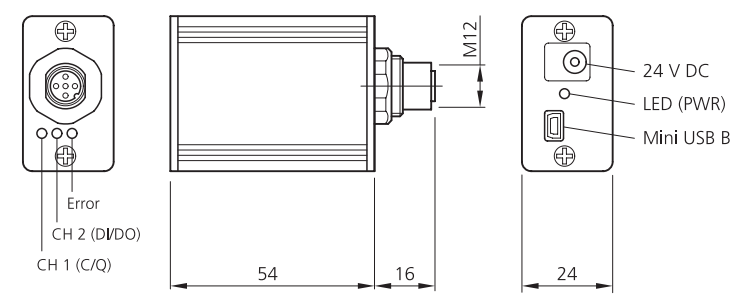

#### Software IO-Link Device Tool V 4.0

#### Systemvoraussetzungen

#### Computer

PC mit freier USB 1.1 oder 2.0 Schnittstelle Ethernet Netzwerk Schnittstelle

#### Bildschirm

Auflösung ab 1024 x 768

#### Betriebssystem

Windows 7 32/64Bit Service Pack 1 Windows 8.1 32/64Bit Windows 10 64Bit Microsoft.Net Framework 3.5

#### Software Installation

Zur Installation benötigen Sie Rechte als Administrator auf Ihrem Computer. Bitte schließen Sie das USB IO-Link Interface **noch nicht** an Ihren Computer an. Stellen Sie sicher, dass Sie über die erforderlichen Rechte verfügen. Auf der Webseite **http://www.di-soric.com** können Sie die Software herunterladen.

Nach der Installation können Sie das USB-IO-Link-Master an Ihren Computer anschließen.

Beachten Sie bitte die Hinweise zur Stromversorgung.

Nach dem ersten Start des Tools müssen Sie den Gerätekatalog aktualisieren. Hinweise finden Sie in der Online-Hilfe und im Quick Start Dokument.

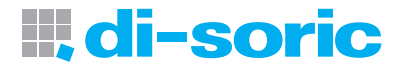

#### Überblick Programm-Oberfläche

Nach dem Start erscheint die Workbench, die immer als Rahmen für die Software dient. Sie besteht aus Menü- und Symbolleiste, Topologie und Gerätekatalog.

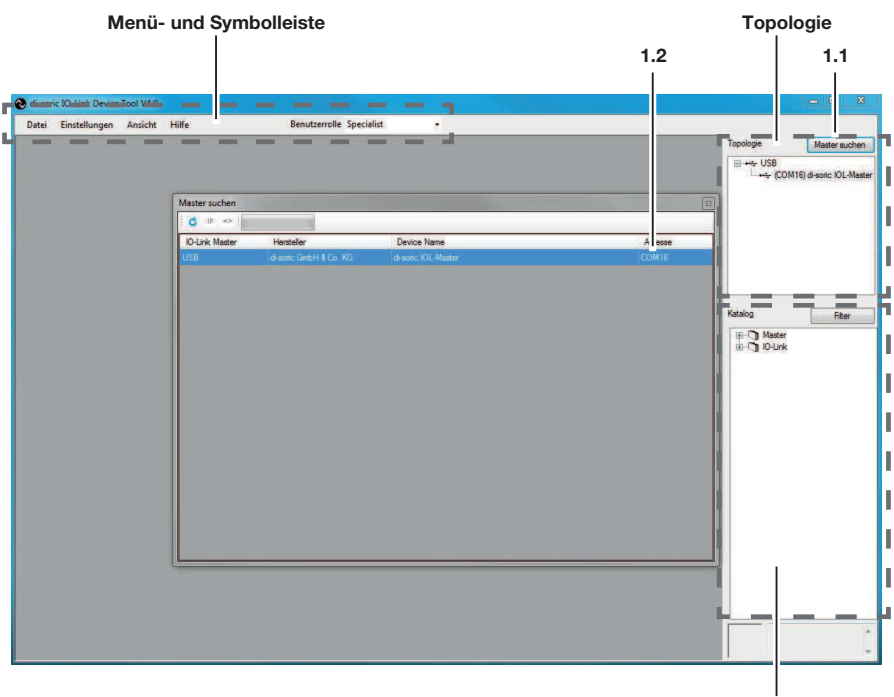

Katalog

Im Fensterbereich **Topologie** wird die Topologie mit den erreichbaren IO-Link Mastern und den angeschlossenen IO-Link Devices angezeigt und verwaltet

Im Fensterbereich **Katalog** Gerätekatalog finden Sie alle für das Tool relevanten Geräte. Dies sind der IO-Link Master und die IO-Link Devices. Je nach Betriebsart enthält er die jeweils verwendbaren Geräte. Die IO-Link Devices sind nach Hersteller, Gerätefamilie und Gerät (Variante) angeordnet. Über die rechte Maustaste können Einträge gelöscht werden.

#### Menü- und Symbolleiste

#### Datei

Funktionen: Projekt neu, öffnen und speichern Ein Projekt besteht aus einer Topologie mit den IO-Mastern und den IO-Devices.

#### Einstellungen

Funktionen: Sprachumschaltung, Benutzerollen verwalten, IODD importieren

#### Benutzerrolle

Funktion: Wechselt die Benutzerrolle Das IO-Link Device Tool unterstützt mehrere Benutzerrollen. Beim Start wählen Sie Ihre Benutzerrolle und geben Ihr Kennwort ein. Kennwortvoreinstellung: Bediener : kein Kennwort Wartung : maintain Spezialist : special Falls für die Benutzerrolle ein Kennwort eingestellt ist, muss dieses eingegeben werden

#### **Quickstart-Guide IO-Link Device Tool V4.0**

#### PC mit Master verbinden

- 1. Start PC-Software "disoric IO-Link Device Tool V4"
- 2. "Master suchen" anwählen (1.1)
- 3. Fenster "Master suchen" öffnet, auf di-soric IOI-Master mit Maus klicken (1.2)
- 4. Fenster di-soric IOL-Master öffnet, auf "Verbinden" mit Maus klicken (2.1)

#### Gerätebeschreibung IODD importieren

IODDs können unter "Einstellungen/IODD importieren" **(2.2)** eingelesen werden. Das IO-Link Device Tool unterstützt IODDs nach Spezifikationen 1.0.1 und 1.1. In einer IODD können mehrere Varianten eines Devices enthalten sein. Gerätebeschreibungen können von einem beliebigen Speicherplatz in das IO-Link Device Tool importiert werden.

| tei Einstellungen Ansich<br>Isone IOL-Master                                                                                                    | Hilfe                                                                                        | Benu                                                    | tzerrolle Specialis                                     | •                                                             |                                    |                  |     | Topologie                                  | Master such         |
|----------------------------------------------------------------------------------------------------|----------------------------------------------------------------------------------------------|---------------------------------------------------------|---------------------------------------------------------|---------------------------------------------------------------|------------------------------------|------------------|-----|--------------------------------------------|---------------------|
| (1) di-soric IOL-Master                                                                                                    |                                                                                              |                                                         |                                                         |                                                               |                                    |                  |     | B+++ USB                                   | 16) di-soric IOL-M  |
| ersteller                                                                                                    | IO-Link Master                                                                               | 1                                                       | Tre                                                     | ennen                                                         |                                    |                  |     | -@ (0                                      | [4] Ultraschallsens |
|                                                                                                    |                                                                                              | Name                                                    | di-soric K                                              | DL-Master                                                     |                                    |                  | 12  |                                            |                     |
| al-soric                                                                                                    | Edi-soric                                                                                    | Version                                                 | 2.1.5/1.2                                               | 2.8 IO-Link Version                                           | 1.1                                | USB•             | <   |                                            |                     |
|                                                                                                    | I CEIII                                                                                      |                                                         |                                                         |                                                               |                                    |                  |     |                                            |                     |
| oric GmbH & Co. KG                                                                                                    |                                                                                              | COM Port                                                | COM16                                                   |                                                               | Serien Nr                          | 3015126159       |     |                                            |                     |
|                                                                                                    |                                                                                              |                                                         |                                                         |                                                               |                                    |                  |     |                                            |                     |
| 8                                                                                                    |                                                                                              |                                                         |                                                         |                                                               |                                    |                  |     | ·                                          |                     |
| s<br>Modus Detail                                                                                                    | Hersteller                                                                                   |                                                         | Device                                                  |                                                               |                                    |                  | 0 1 | Katalog                                    | Fite                |
| s Modus Detail<br>D-Lark D-Lark DI                                                                                                    | disenc GmbH & Co                                                                             | . KG                                                    | Device<br>Itraschalsensor M1                            | 2                                                             |                                    |                  | 0 1 | Katalog                                    | Fite                |
| ts<br>n Modus Detail<br>C Ourse<br>to Di<br>Di<br>ats Storage Scherung                                                                                                    | Hersteller<br>d-sanc Gritel H & Co                                                           | Projekt nach                                            | Device<br>Nrachalsensor M1                              | Ż                                                             |                                    | Geräte su        | 0 I | Katalog<br>∰-Oj Matter<br>⊕-Oj 10-Link     | Fiter               |
| s           Modus         Detail           Ourse         Dit                                                                                                    | Hersteller<br>d-earc GrabH & Co                                                              | . KG<br>Projekt nach I                                  | Device<br>Itracchalsensor M1                            | 2                                                             |                                    | Geräte su        | 0 1 | Katalog<br>⊕-C] Master<br>⊕-C] IO-Unk      | Fiter               |
| te<br>n Modus Detail<br>COLIFIE<br>2 COLIFIE<br>2 COLIFIE<br>2 COLIFIE<br>2 COLIFIE<br>1 COLIFIE<br>1 COLIFIE<br>1 COLIFIE<br>1 COLIFIE<br>1 COLIFIE<br>1 COLIFIE<br>2 COLIFIE<br>2 CO | Hersteller<br>d-sunc GnibH & Co                                                              | . KG<br>Projekt nach I                                  | Device<br>Itraschalsensor M1                            | ź                                                             |                                    | Gentle su        | 0 I | Katalog<br>III-C] Master<br>III-C] IO-Link | " Fiter             |
| te Moda - Detal                                                                                                    | Hensteller<br>(d-parc Grab)† & Co<br>Master nach Projekt                                     | RG<br>Projekt nach I<br>Produkt ID                      | Device<br>Itraschalsensor M1<br>ster<br>US12 M400 G3-T4 | 2<br>1 Sedencument                                            | 2015-59                            | Gente su         | 0 1 | Katalog<br>@-Oj Master<br>B-Oj IO-Link     | "Fite               |
| 8 Modus Detail                                                                                                    | Henteler<br>(d-one: Gabit & Co<br>Master nach Projekt<br>ID 0x0006F<br>XG3-84-20160525-100D  | RG<br>Projekt nach 1<br>Produkt ID<br>1.1ami            | Device<br>Transf device III<br>meet<br>US12 M400 G3-T4  | 2<br>1. Setencumer<br>10-Unk Veson                            | 2015-59<br>V1.T Valdeurg           | Gente su         | 0 1 | Katalog                                    | III Filter          |
| te m Modus Detail                                                                                                    | Henteller<br>degrade Grad H & Co<br>Master nach Projekt<br>ID Ge0006F<br>G3384-20160525-00D  | Projekt nach I<br>Produkt ID<br>1.1ami                  | Device<br>Nanch diverser M1                             | 2<br>1 Seterumer<br>D-Lek Veson                               | 2015-99<br>V1.1 Valdeung           | Gente su         | 0 1 | Kralog                                     | III Filter          |
| te n Modus Detail                                                                                                    | Herstoler<br>d-anc Grist H & Cl<br>Master nach Projekt<br>ID 0x00006F<br>XG3 84-20160525-00D | Rojekt nach 1<br>Projekt nach 1<br>Produkt ID<br>11 ami | Device<br>Device device V11<br>user<br>US12 M400 G3-T4  | 2<br>1 Setenumer<br>Durk Veson<br>Dateholung<br>Moda DiSABLED | 2015-59<br>V1.1 Valdeurg<br>Lösten | Gente au<br>NONE | 0 1 | Kralog                                     | II Filter           |

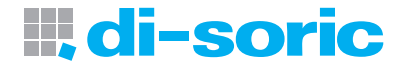

Hinweis: Werden IODD mit neuem Datum importiert, so bleiben die bisherigen Versionen erhalten. Bitte löschen Sie hierzu die IODD aus dem Katalog und importieren dann die gewünschte IODD.

#### PC Mit Gerät verbinden

- 1. "Geräte suchen" anwählen (2.3)
- 2. auf angezeigtes Gerät mit Maus klicken (2.4)
- 3. Fenster "IO-Link Device Control" öffnet sich

#### **Überblick IO-Link Device Control**

Toolbar

#### di-soric IO-Link 🕻 vice Taol V4.0 Datei Einstellur en Ansicht Hilfe Benutzerrolle Specialist (1) [0/4] Ultraschallse (1) disoric IOL-Mast or M12 Master suchen O Ultraschalls M12 at di-soric IOL-Master (1) [0]4 COM16) di soric IOL-Ma 📕 🔸 🕈 🕇 block write mode . A 10/41 Ultra Allgemein Prozess Daten Identifikation Beol chten Pa ter G di-soric GmbH & Co. KG OIO-Link Hersteller Text di-soric Vandor ID 0-0221 LIRI M12 Katalo Filter Devio B-C Master Device ID IO-Link Versio SIO Mode MinCycle Time 8000 Rhrate 00M2 IO Device Descri di-soric-US12M400G3-B4-20160525-IODD1.1.xm IODD V0.0.1 Datur 2016-05-25 Verbindung BN 1 Beschreibung [npn] RK 40 Nr Funktion Farbe Name Teach Other WH WH 2 pnp BU 3

Es stehen folgende Reiter für allgemeine Produkteigenschaften zur Verfügung:

- -Allgemein
- -Prozessdaten
- -Identifikation
- -Beobachten
- -Parameter
- -Diagnose

Die darin dargestellten Inhalte stammen aus der IODD (abhängig von der Benutzerrolle).

Wenn in der IODD für den entsprechenden Reiter keine Einträge vorhanden sind, wird dieser ausgeblendet, zusätzlich gibt es den Reiter "Generisch", der den Zugriff auf das Device über Index und Subindex zulässt und die Daten jeweils im Rohformat anzeigt.

Toolbar (von links nach rechts)

- Verbindungsstatus
- Laden ins Device
- Laden vom Device
- Laden der dynamischen Parameter aktivieren: zyklisches Laden von dynamischen Variablen

-

- Auswahl:
- block write mode (Variablen können zunächst editiert werden, ohne übertragen zu werden) oder
- direct mode (Variablen werden direkt nach Änderung übertragen)

## Kommandos

- Laden der geänderten Parameter (gelber Pfeil nach unten)
- Fortschrittsbalken

#### Beispiel, "Veränderung von Geräte Parametern"

| 4.5                                    |                  |     |                                       |       |        |        |
|----------------------------------------|------------------|-----|---------------------------------------|-------|--------|--------|
| 4.1 4                                  | .3<br>I          |     |                                       | 4.2 4 | 1.4    |        |
| Ultri chi sensor M12 at di-soric IOL-  | faster (1) [0]4] |     | _                                     |       |        | - 8 8  |
| Name                                   |                  | R/W | Wert                                  |       | itatus | Enheit |
| [-] Setup                              | 10000            |     |                                       |       |        |        |
| Gerätezugriffssperren.Parameter (Schre | -)Zugriffssperre | rw  | false                                 |       | d      | 1      |
| Gerätezugriffsspeiren Datenspeicherung | Issperre         | rw  | false                                 |       | d      |        |
| Gerätezugriffssperren.Lokale Parameter | sierungssperre   | rw  | true                                  | 1     | с      |        |
| Standardkommando                       |                  | wo  | Auslieferungszustand wiederherstellen |       |        |        |
| [+] Bedienung                          |                  |     |                                       |       |        |        |
| [+] Einzelwert Teach                   |                  |     |                                       |       |        |        |
| [+] Zweiwert Teach                     |                  |     |                                       |       |        |        |
| [+] Dynamik Teach                      |                  |     |                                       |       |        |        |

1. Reiter "Parameter" anwählen

- 2. Laden vom Device (4.1), aktuelle Parameter werden angezeigt (Status d ,grün) (4.4)
- 3. Parameterwert verändern (4.2)

## Wichtig!

- 4. Mit Maus in abweichendes Feld klicken (4.3), Status c, gelb (4.4)
- 5. Laden ins Device) (4.5)

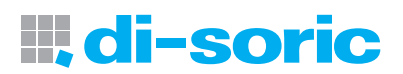

| Table of Contents                              | Page |
|------------------------------------------------|------|
| Introduction                                   | 13   |
| USB connection                                 | 13   |
| IO-Link connection                             | 13   |
| Connection of the AC adapter                   | 13   |
| Light-emitting diodes                          | 14   |
| Hardware installation                          | 14   |
| Technical data                                 | 15   |
| Software IO-Link Device Tool V 4.0             | 16   |
| System requirements                            | 16   |
| Overview of the program interface              | 17   |
| Menu bar and toolbar                           | 17   |
| File                                           | 17   |
| Settings                                       | 17   |
| User role                                      | 18   |
| Quick Start Guide for IO-Link Device Tool V4.0 | 18   |
| Importing the IODD device description          | 18   |
| Overview of IO-Link Device Control             | 19   |
| Toolbar                                        | 20   |
| Commands                                       | 20   |
| Modifying device parameters                    | 20   |

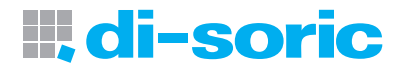

#### Introduction

The IO-Link Device V4 tool can be used for operating sensors and actuators with an IO-Link interface (IO-Link devices). The IO-Link devices are described by XML device descriptions, so they can be conveniently monitored and configured in multiple languages. The tool is designed for presetting, testing and demonstrating IO-Link devices. The tool is not intended for ongoing operation in production systems.

| Scope of delivery:                                       | Product description                         |
|----------------------------------------------------------|---------------------------------------------|
| USB IO-Link Master V2                                    |                                             |
| -USB A-B cable                                           |                                             |
| -AC adapter (24V/24W)                                    |                                             |
| -"Read Me First" document                                | IOL-Master                                  |
| Connecting cable (M12 coupling, 4-pin / M12 plug, 4-pin) | VSHM-Z-0.6/VKM-Z/4 (available as an option) |
| Adapter plug (M8 coupling, 3-pin / M12 plug, 3-pin)      | M8K/M12S (available as an option)           |
| Adapter plug (M8 coupling, 4-pin / M12 plug, 4-pin)      | M8K/M12S/4 (available as an option)         |

#### **USB** connection

The USB connection acts as a communication interface between the master and the computer. The connection can be established using the cable provided.

| Pin   | Signal | Function             |
|-------|--------|----------------------|
| Pin 1 | +5V    | VBUS +5 VDC / 500 mA |
| Pin 2 | D-     | Data -               |
| Pin 3 | D+     | Data +               |
| Pin 4 | ID     | no contact           |
| Pin 5 | GND    | Ground               |

#### **IO-Link connection**

M12 (A-coded socket) interface for a sensor/actuator with IO-Link (cable not included in the scope of delivery).

| Pin   | Signal          | Function          |
|-------|-----------------|-------------------|
| Pin 1 | +24V            | +24 V 1.0A / 80mA |
| Pin 2 | IO-Link / DI/DO | IO-Link / DI/DO   |
| Pin 3 | GND             | OV                |
| Pin 4 | IO-Link         | IO-Link / DI/DO   |
| Pin 5 | -               | NC                |

#### Connection of the AC adapter

A standard USB port provides **500 mA at 5V**. Without an AC adapter the IO-Link Master provides about **80 mA** at **24 V**. That enables many IO-Link devices to be operated.

If an IO-Link device requires more current (including starting current), the AC adapter has to be used. Please note that some laptops are particularly sensitive to starting currents. In case of doubt, use the AC adapter. The pin assignment is pictured below.

![](_page_13_Picture_0.jpeg)

(Pinning)

| Pin   | Signal |
|-------|--------|
| Pin 1 | +24V   |
| Pin 2 | GND    |
| Pin 3 | GND    |

#### CAUTION

If the IO-Link device requires more than 80 mA, the external supply must be used!

#### Light-emitting diodes

The LEDs on the USB IO-Link Master have the following meanings:

| Label          | Color        | Meaning                                                                                                    |
|----------------|--------------|----------------------------------------------------------------------------------------------------|
| PWR            | Yellow       | Indicates the power supply at the USB port                                                                                                    |
| CH1 (C/ DI/DO) | Green/yellow | Green: IO-Link mode<br>The LED blinks slowly if there is no IO-Link connection,<br>blinks fast in the Preoperate status and stays lit if the<br>IO-Link connection is in the data exchange (Operate)<br>status.<br>Yellow: SIO mode |
| CH2 (C/ DI/DO) |              | Indicates the digital status at port C/Q                                                                                                    |
| Error          | Red          | Lights up if an error has occurred. (short-circuit, data transmission error)                                                                                                    |

#### Hardware installation

To connect the computer to the USB IO-Link Master, please use the USB cable provided.

To connect the Master to the IO-Link device, please use a standard sensor cable (3- or 4-pin) with M12 connectors on both ends.

![](_page_14_Picture_0.jpeg)

| USB 2.0 (Mini USB B)       |
|----------------------------|
| <= 500 mA                  |
| 24 V / 80 mA               |
| 24V/1A                     |
| Yes                        |
| III                        |
| IO-Link specification V1.1 |
| A                          |
| 0to45°C                    |
| -40 to 80 °C               |
| IP 20                      |
| CE                         |
|                            |

![](_page_14_Figure_2.jpeg)

#### Software IO-Link Device Tool V 4.0

#### System requirements

#### Computer

Computer with an available USB 1.1 or 2.0 port Ethernet network interface

#### Monitor

Resolution of 1024x768 or higher

#### **Operating system**

Windows 7 32/64-bit Service Pack 1 Windows 8.1 32/64-bit Windows 10 64-bit Microsoft.Net Framework 3.5

#### Software installation

You will need administrator rights to install the software on your computer. Please **do not** connect the USB IO-Link interface to your computer yet. Make sure that you have the required rights. You can download the software at the website **http://www.di-soric.com**.

After the installation, you can connect the USB IO-Link Master to your computer.

Please note the instructions about the power supply.

After starting the tool for the first time, you have to update the device catalog. Instructions are included in the online help and in the Quick Start document.

![](_page_16_Picture_0.jpeg)

#### Overview of the program interface

After the program is started the workbench appears, which always acts as a frame for the software. It consists of the menu bar, toolbar, topology and device catalog.

![](_page_16_Figure_3.jpeg)

Katalog

The topology with the accessible IO-Link masters and connected IO-Link devices is displayed and managed in the **Topology** window area

You will find all devices relevant to the tool in the **Catalog** window area. These are the IO-Link Master and the IO-Link devices. The catalog contains the devices that may be used depending on the operating mode. The IO-Link devices are arranged according to manufacturer, device family and device (variant). Entries can be deleted by right-clicking.

#### Menu bar and toolbar

#### File

Functions: New, open and save project A project consists of a topology with the IO masters and the IO devices.

#### Settings

Functions: Changing the language, managing user roles, importing IODDs

#### User role

Function: Changes the user role The IO-Link Device Tool supports multiple user roles. Upon starting, select your user role and enter your password. Default passwords: Operator: no password Maintenance: maintain Specialist: special If a password has been set for the user role, it has to be entered

#### Quick Start Guide for IO-Link Device Tool V4.0

#### Connecting the computer to the master

- 1. Start the "disoric IO-Link Device Tool V4" computer software
- 2. Select "Find master" (1.1)
- 3. The "Find master" window opens; click on di-soric IOL-Master (1.2)
- 4. The di-soric IOL-Master window opens; click on "Connect" (2.1)

#### Importing the IODD device description

IODDs can be read in with "Import settings/IODD" **(2.2)**. The IO-Link Device Tool supports IODDs according to specifications 1.0.1 and 1.1. An IODD can contain multiple variants of a device. Device descriptions can be imported into the IO-Link Device Tool from any memory space.

| di-soric IO-Lii Device Tool V4.0<br>atei Einstellungen Ansicht                                                                                                    | Hilfe                                                                                                    | Ben                                      | tzerrolle Specialis                                     |                                                                  |                                      |                               |                                           |                            |
|----------------------------------------------------------------------------------------------------|----------------------------------------------------------------------------------------------------|------------------------------------------|---------------------------------------------------------|------------------------------------------------------------------|--------------------------------------|-------------------------------|-------------------------------------------|----------------------------|
| disclic rUL-Master                                                                                                    |                                                                                                    |                                          |                                                         |                                                                  |                                      |                               | Topologie                                 | laster suche               |
| (1) di-soric IOL-Master<br>Hersteller                                                                                                    | 10-Link Master                                                                                                 | -                                        |                                                         |                                                                  |                                      |                               | 3                                         | oric IOL-Ma<br>aschalsensi |
| ll di-soric                                                                                                    | indi-sorie                                                                                                    | Name<br>Version                          | di-sortc IO<br>2.1.5/1.2                                | I-Master<br>8 IO-Linik Version                                   | 1.1                                  |                               |                                           |                            |
| I sortc GmbH & Co. KG                                                                                                    | -                                                                                                    | COM Port                                 | COM16                                                   |                                                                  | Serien Nr                            | 3015126159                    |                                           |                            |
|                                                                                                    |                                                                                                    |                                          |                                                         |                                                                  |                                      |                               | 8                                         |                            |
| orts                                                                                                    |                                                                                                    |                                          |                                                         |                                                                  |                                      |                               |                                           |                            |
| <sup>Ports</sup><br>Pin Modus Details                                                                                                    | Hersteller                                                                                                    |                                          | Device                                                  |                                                                  |                                      | 0 1                           | Katalog                                   | Fiter                      |
| ots<br>Pin Modus Details<br>4 2 00 Unit<br>2 2 0 Di                                                                                                    | Hersteller<br>d. sanc GmbH & C                                                                                 | ) KG                                     | Device<br>Itracchalisensor M12                          |                                                                  |                                      | 0 1                           | Kotalog                                   | Fiter                      |
| Internet Scherung                                                                                                    | Hersteller<br>d sono GmbH & C                                                                                  | Projekt nach                             | Device<br>(Intracrutilierand M12)                       |                                                                  |                                      | Geräte suchen                 | Katalog<br>For State<br>B-C) IO-Link      | Fiter                      |
| Prin Modus Details Prin Modus Details 2                                                                                                    | Henteler<br>d son: GmbH & C                                                                                    | • KG<br>Projekt nach                     | Device<br>Intractor literator M12                       |                                                                  |                                      | 0 I                           | Katis                                     | Filter                     |
| In Modus Datals                                                                                                    | Henteller<br>d-ganc GmbH & C                                                                                   | r KG<br>Projekt nach                     | Device<br>Reachalacease M12                             |                                                                  |                                      | 0 I                           | Kestop                                    | Fiter                      |
| Toris Vision Control Control C | Henteler<br>d-sow: GrabH & C<br>Master nach Projekt                                                            | Projekt nach                             | Device<br>Interchalactor M12<br>eter<br>US12 M400 G3-T4 | Seleriumer                                                       | 2015-99                              | Gereten suchen                | Katalog<br>III-O) Mater<br>III-O) IO-Lok  | Fiter                      |
| International Storage Scherung<br>Data Storage Scherung<br>Data Storage Scherung<br>Data Storage Scherung<br>Data Storage Scherung<br>Data Storage Scherung<br>Data Storage Scherung<br>Data Storage Scherung<br>Data Storage Scherung<br>Data Storage Scherung                                                                                                    | Hersteller<br>d sonc GmbH & C<br>Master nach Projekt                                                           | Projekt nach<br>Produkt ID<br>1.1aml     | Device<br>Transmission (4) 2<br>ster<br>US12 M400 G3-T4 | Selenhumer<br>IO-Unk Version                                     | 2015-99<br>VII Valdeung              | Gerete suchen                 | Katalog<br>III-O) Matter<br>III-O) IO-Lok | Fiter                      |
| hofs  Pri Modus Details Pri Modus Details 2 € D1 //  Data 2 € D1  Data Stronge Scherung Por Konfgungs Data Experiment Data Experiment Data Ex  | Henteller<br>dravo: GabH & C<br>Matter nach Prigital<br>D & 00006F<br>G3 & 20160555000                         | Projekt nach<br>Produkt ID<br>1.1ami     | Device<br>Utime: adverse U Iz                           | Setennumer<br>10-Unk Version<br>Detenhaltung                     | 2015-99<br>VI.T Valdeung             | Geräte auchen                 | Katalog<br>III-O, Mater<br>III-O, IO-Lok  | Fiter                      |
| Anda Modua Detals<br>Pri Modua Detals<br>1 2 0 10 Juni 1<br>2 0 0 1<br>Data Storage Scherung<br>Data Storage Scherung<br>Data Storage Scherung<br>Park Konfgungstein<br>Device Bertifikation<br>Worder 10 Dub GE221 Device<br>100D descer-UIS12M400<br>Prozese Daten                                                                                                    | Hentale<br>d sost Galoff & C<br>d sost Galoff & C<br>Master mach Physicia<br>D 0x00006F<br>33/84-20140525-0000 | Projekt nach<br>Projekt nach<br>1.1 Jani | Device<br>International Mile<br>US12 M400 G3-T4         | Setennummer<br>IO-Link Version<br>Datenhaltung<br>Modus DISABLED | 2015-99<br>VI.T Valderung<br>Löschen | O I<br>Geritio suchen<br>NONE | Katop                                     | Fiter                      |

![](_page_18_Picture_0.jpeg)

Note: If IODDs are imported with a new date, the previous versions are retained. Please delete the IODDs from the catalog and then import the IODDs you want.

#### Connecting the computer to the device

- 1. Select "Find device" (2.3)
- 2. Click the displayed device (2.4)
- 3. The "IO-Link Device Control" opens

#### **Overview of IO-Link Device Control**

Toolbar

| latei Einstellur en    | Ansicht Hilfe          |                      | Benutzerrolle Sp | ecialist -       |           |          |              |                         |
|------------------------|------------------------|----------------------|------------------|------------------|-----------|----------|--------------|-------------------------|
| di-soric IOL-Maste     | 1) [0 4] Ultraschallse | nsor M12             |                  |                  |           |          | Topologie    | Master suchen           |
| Ultraschallsens M1     | 2 at di-soric IOL-Mi   | aster (1) [0 4]      |                  |                  |           |          |              | MID & serve IOI Month   |
| 📕 + + +i bli           | ock write mode         | •                    |                  |                  |           |          |              | [0 4] Ultraschallsensor |
| Ilgemein Prozess Dater | Identifikation Ber     | obachten Parameter G | anerisch         |                  |           |          |              |                         |
| Oberblick              |                        |                      |                  |                  |           |          |              |                         |
| ATO                    | ten la                 | Hersteller           | di-soric Gmb     | H & Co. KG       |           |          |              |                         |
| S 10-                  | link                   | Hersteller Text      | www.di-soric     | com              |           | di-sorie |              |                         |
|                        |                        | Vendor ID            | 0x0221           | URL www.di-sorie | c.com     |          |              |                         |
|                        |                        |                      |                  |                  |           |          | Contract of  |                         |
| Device                 | Ultraschallsens        | or M12               |                  |                  |           | m        | Katalog      | Fiber                   |
|                        |                        |                      |                  |                  |           |          | ⊕-Cji l0-Unk |                         |
| Device ID              | 0x00006F               | IO-Link Version      | 1.1              | SIO Mode ja      |           |          |              |                         |
| Bitrate                | COM2                   | MinCycleTime         | 8000             |                  |           | 10       |              |                         |
| IO Device Description  |                        |                      |                  |                  | Kommandos |          |              |                         |
| IODD di-sor            | c-US12M400G3-B4-2      | 20160525-IODD1.1.xml |                  |                  |           |          |              |                         |
|                        | Version                | V0.0.1               | Datum            | 2016-05-25       |           |          |              |                         |
| Verbindung             |                        |                      |                  |                  |           |          |              |                         |
| Beschreibung           |                        |                      |                  |                  |           | BN 1     |              |                         |
| <u></u>                |                        |                      |                  |                  |           | npn      |              |                         |
| Nr Name                | Funkt                  | tion                 | F                | arbe             |           |          |              |                         |
| 2 Teach                | Other                  |                      | N                | н                |           | WH 200   |              |                         |
|                        |                        |                      |                  |                  |           |          |              |                         |

The following tabs are available for general product characteristics:

- -General
- -Process data
- -Identification
- -Monitor
- -Parameters
- -Diagnostics

The contents displayed here come from the IODD (depending on the user role).

If there are no entries in the IODD for the corresponding tab, the tab will be hidden; there is also the "Generic" tab, which enables access to the device via Index and Subindex and displays the data respectively in the raw format.

Toolbar (from left to right)

| + + | block write mode | - |  |
|-----|------------------|---|--|
|-----|------------------|---|--|

- Connection status
- Loading into the device
- Loading from the device
- Selection:

"block write mode" (variables can be edited first, without being transferred) or

"direct mode" (variables are transferred immediately after being modified)

#### Commands

- Loading the modified parameters (yellow down arrow)
- Progress bar

#### Example: "Modifying device parameters"

| 4.5                                     |                             |     |                                       |    |       |       |
|-----------------------------------------|-----------------------------|-----|---------------------------------------|----|-------|-------|
| 4.1 4                                   | 3                           |     | 4.                                    | 24 | .4    |       |
| Ultri chi sensor M12 at di-soric IOL-   | faster (1) [0 4]            |     |                                       |    |       |       |
| Name                                    | eopachten relation Genensch | R/W | Wert                                  | _  | tatus | Enhet |
| [-] Setup                               |                             |     |                                       |    |       |       |
| Gerätezugriffssperren.Parameter (Schre  | -)Zugriffssperre            | rw  | false                                 |    | d     | 1     |
| Gerätezugriffssperren. Datenspeicherung | ssperre                     | TW  | false                                 |    | d     |       |
| Gerätezugriffssperren Lokale Parameter  | sierungssperre              | rw  | true                                  | -  | c     | 1     |
| Standardkommando                        |                             | wo  | Auslieferungszustand wiederherstellen |    |       |       |
| [+] Bedienung                           |                             |     |                                       |    |       |       |
| [+] Einzelwert Teach                    |                             |     |                                       |    |       |       |
| [+] Zweiwert Teach                      |                             |     |                                       |    |       |       |
| [+] Dynamik Teach                       |                             |     |                                       |    |       |       |

- 1. Select the "Parameters" tab
- 2. Loading from the device (4.1); current parameters are displayed (status d, green) (4.4)
- 3. Modifying a parameter value (4.2)

## Important!

- 4. Click in a different field (4.3), status c, yellow (4.4)
- 5. Loading into the device) (4.5)

![](_page_20_Picture_0.jpeg)

| Table of Contents                                  | Page |
|----------------------------------------------------|------|
| Introduction                                       | 23   |
| Raccordement USB                                   | 23   |
| Raccordement IO-Link                               | 23   |
| Raccordement du bloc d'alimentation                | 23   |
| Diodes lumineuses                                  | 24   |
| Installation du matériel                           | 24   |
| Caractéristiques techniques                        | 25   |
| Logiciel IO-Link Device Tool V4.0                  | 26   |
| Configuration système                              | 26   |
| Installation du logiciel                           | 27   |
| Barre de menu et d'outils                          | 27   |
| Fichier                                            | 27   |
| Paramètres                                         | 27   |
| Rôle utilisateur                                   | 28   |
| Guide de démarrage rapide IO-Link Device Tool V4.0 | 28   |
| Importer une description d'appareil IODD           | 28   |
| Vue d'ensemble IO-Link Device Control              | 29   |
| Toolbar                                            | 30   |
| Commandes                                          | 30   |
| Modification de paramètres d'appareil              | 30   |

# **di-soric**

#### Introduction

Le logiciel IO-Link Device Tool V4 permet d'utiliser des capteurs et actionneurs équipés de l'interface IO-Link (appareils IO-Link). Les appareils IO-Link sont décrits dans les descriptions d'appareils XML et peuvent ainsi être contrôlés et paramétrés facilement dans plusieurs langues. Le logiciel sert à pré-régler, tester et présenter les appareils IO-Link. Il n'est pas prévu pour une utilisation en cours de fonctionnement dans les installations de production.

| Contenu de la livraison :                                               | Désignation produit                       |
|-------------------------------------------------------------------------|-------------------------------------------|
| USB IO-Link Master V2                                                   |                                           |
| -Câble USB A-B                                                          |                                           |
| -Bloc d'alimentation (24 V/24 W)                                        |                                           |
| -Document « Lisez-moi »                                                 | IOL-Master                                |
| Câble de raccordement (couplage M12, 4 pôles / connecteur M12, 4 pôles) | VSHM-Z-0.6/VKM-Z/4 (disponible en option) |
| Adaptateur (couplage M8, 3 pôles / connecteur M12, 3 pôles)             | M8K/M12S (disponible en option)           |
| Adaptateur (couplage M8, 4 pôles / connecteur M12, 4 pôles)             | M8K/M12S/4 (disponible en option)         |

#### **Raccordement USB**

Le raccordement USB sert d'interface de communication entre le Master et le PC. La connexion peut être réalisée à l'aide du câble fourni.

| Broche   | Signal | Fonction             |
|----------|--------|----------------------|
| Broche 1 | +5 V   | VBUS +5 VDC / 500 mA |
| Broche 2 | D-     | Data -               |
| Broche 3 | D-     | Data +               |
| Broche 4 | ID     | Sans contact         |
| Broche 5 | GND    | Masse                |

#### **Raccordement IO-Link**

Interface M12 (prise A) vers un capteur/actionneur avec IO-Link (câble non fourni).

| Broche   | Signal          | Fonction            |
|----------|-----------------|---------------------|
| Broche 1 | +24 V           | +24 V 1,0 A / 80 mA |
| Broche 2 | IO-Link / DI/DO | IO-Link / DI/DO     |
| Broche 3 | GND             | 0 V                 |
| Broche 4 | IO-Link         | IO-Link / DI/DO     |
| Broche 5 | -               | NC                  |

#### Raccordement du bloc d'alimentation

Un port USB délivre en standard **500 mA pour 5 V**. Sans bloc d'alimentation, l'IO-Link Master délivre environ **80 mA** pour **24 V**, ce qui permet déjà d'exploiter un grand nombre d'appareils IO-Link.

Si un courant plus fort est nécessaire pour l'appareil IO-Link (courant de démarrage compris), utilisez le bloc d'alimentation. Notez que certains ordinateurs portables sont particulièrement sensibles, notamment aux courants de démarrage. En cas de doute, utilisez le bloc d'alimentation. L'affectation des broches est représentée ci-dessous.

![](_page_23_Picture_0.jpeg)

#### (Affectation des broches)

| Broche   | Signal |
|----------|--------|
| Broche 1 | +24 V  |
| Broche 2 | GND    |
| Broche 3 | GND    |

#### ATTENTION

Lorsque l'appareil IO-Link nécessite plus de 80 mA, utilisez l'alimentation externe !

#### **Diodes lumineuses**

Les diodes lumineuses sur l'IO-Link Master USB ont les significations suivantes :

| Inscription    | Couleur      | Signification                                                                                                    |
|----------------|--------------|----------------------------------------------------------------------------------------------------|
| PWR            | Jaune        | Indique l'alimentation en tension au niveau du port USB                                                                                                    |
| CH1 (C/ DI/DO) | Vert / jaune | Vert : mode IO-Link<br>La LED clignote lentement lorsqu'aucune connexion<br>IO-Link n'est présente, clignote rapidement lorsque<br>le statut Preoperate est actif, et est éclairée en<br>permanence lorsque le statut d'échange de données<br>(Operate) est actif pour la connexion IO-Link.<br>Jaune : mode SIO |
| CH2 (C/ DI/DO) |              | Indique le statut numérique au niveau du port C/Q                                                                                                    |
| Erreur         | Rouge        | S'éclaire si une erreur est survenue (court-circuit, erreur de transfert des données).                                                                                                    |

#### Installation du matériel

Pour relier le PC à l'IO-Link Master USB, utilisez le câble USB fourni.

Pour relier l'IO-Link Master avec l'appareil IO-Link, utilisez un câble de capteur standard (à 3 ou 4 pôles) équipé de connecteurs M12 des deux côtés.

![](_page_24_Picture_0.jpeg)

| Caractéristiques techniques                        |                            |
|----------------------------------------------------|----------------------------|
| USB                                                | USB 2.0 (USB mini-B)       |
| Intensité requise depuis l'USB                     | <= 500 mA                  |
| Alimentation de l'appareil IO-Link depuis l'USB    | 24 V / 80 mA               |
| Alimentation externe (avec le bloc d'alimentation) | 24 V / 1 A                 |
| Protection contre l'inversion de polarité          | Oui                        |
| Classe de protection                               | 111                        |
| Communication IO-Link                              | Spécification IO-Link V1.1 |
| Catégorie de port IO-Link                          | A                          |
| Température ambiante de fonctionnement             | 045 °C                     |
| Température de stockage                            | -4080 °C                   |
| Type de protection                                 | IP 20                      |
| Marquage de contrôle                               | CE                         |

![](_page_24_Figure_2.jpeg)

#### Logiciel IO-Link Device Tool V4.0

#### Configuration système

#### Ordinateur

PC avec interface USB 1.1 ou 2.0 disponible Interface Ethernet

#### Écran

Résolution à partir de 1024 x 768

#### Système d'exploitation

Windows 7 32/64 bits Service Pack 1 Windows 8.1 32/64 bits Windows 10 64 bits Microsoft.Net Framework 3.5

#### Installation du logiciel

Pour procéder à l'installation, vous aurez besoin de disposer des droits d'administrateur sur votre ordinateur. **Ne** raccordez pas tout de suite l'interface USB IO-Link à votre ordinateur. Assurez-vous que vous disposez des droits nécessaires.

Vous pouvez télécharger le logiciel sur le site Internet http://www.di-soric.com.

Une fois l'installation terminée, vous pouvez raccorder l'USB IO-Link Master à votre ordinateur.

Veuillez respecter les remarques relatives à l'alimentation.

Après le premier démarrage du logiciel, vous devez actualiser la liste des appareils. Vous trouverez des renseignements à ce sujet dans notre aide en ligne et dans le document de démarrage rapide.

![](_page_26_Picture_0.jpeg)

#### Vue d'ensemble de l'interface du logiciel

Après le démarrage, l'environnement de travail du logiciel apparaît. Celui-ci se compose d'une barre de menu et d'outils, de la topologie de réseau et de la liste des d'appareils.

![](_page_26_Figure_3.jpeg)

Katalog

La fenêtre Topologie permet de visualiser et de gérer la topologie de réseau avec les IO-Link Masters

disponibles et les appareils IO-Link connectés.

La fenêtre **Liste** indique tous les appareils pertinents pour le logiciel : l'IO-Link Master et les appareils IO-Link. La liste contient les appareils pouvant être utilisés selon le mode de fonctionnement. Les appareils IO-Link sont classés par fabricants, familles d'appareils et types d'appareils (versions). Vous pouvez supprimer des entrées par un clic droit.

#### Barre de menu et d'outils

#### Fichier

Fonctions : créer, ouvrir et enregistrer un projet Un projet est constitué d'une topologie de réseau avec les IO Masters et les appareils IO.

#### Paramètres

Fonctions : modifier la langue, gérer les rôles utilisateur, importer l'IOOD

#### Rôle utilisateur

Fonction : modifie le rôle utilisateur

Le logiciel IO-Link Device prend en charge plusieurs rôles utilisateur. Au démarrage, sélectionnez votre rôle utilisateur et entrez votre mot de passe.

Réglage mot de passe par défaut :

Opérateur : aucun mot de passe

Maintenance : maintain

Spécialiste : special

Si un mot de passe est paramétré pour le rôle utilisateur, entrez le mot de passe correspondant.

#### Guide de démarrage rapide IO-Link Device Tool V4.0

#### Relier le PC au Master

- 1. Démarrez le logiciel PC « disoric IO-Link Device Tool V4 »
- 2. Sélectionnez « Rechercher Master » (1.1)
- 3. La fenêtre « Rechercher Master » s'ouvre, cliquez sur IOL-Master (1.2)
- 4. La fenêtre di-soric IOL-Master s'ouvre, cliquez sur « Connecter » (2.1)

#### Importer une description d'appareil IODD

Les IODD peuvent être lues dans « Paramètres/Importer IODD » **(2.2)**. L'IO-Link Device Tool prend en charge les IODD de spécifications 1.0.1 et 1.1. Une IODD peut contenir plusieurs versions d'un même appareil. Les descriptions d'appareils peuvent être importées dans l'IO-Link Device Tool depuis n'importe quel emplacement d'enregistrement.

| di-soric IO-Lin Device Tool V4.0                                                                                                    |                                                                                                    |                                                         |                                                           |                                                            |                                     |            |                                                                                                    |                                 |
|----------------------------------------------------------------------------------------------------|----------------------------------------------------------------------------------------------------|---------------------------------------------------------|-----------------------------------------------------------|------------------------------------------------------------|-------------------------------------|------------|----------------------------------------------------------------------------------------------------|---------------------------------|
| stei Einstellungen Ansicht<br>diedic KJL-Master                                                                                                    | Hilfe                                                                                                    | Benut                                                   | zerrolle Specialis                                        | •                                                          |                                     |            | Topolog                                                                                                    | e Master suche                  |
| (1) di-soric IOL-Master<br>ersteller                                                                                                    | 10-Link Master                                                                                                    |                                                         |                                                           |                                                            |                                     |            |                                                                                                    | USB                             |
|                                                                                                    |                                                                                                    | T                                                       | Trenne                                                    | n                                                          |                                     |            |                                                                                                    | - Utraschaisenso                |
| di-soric                                                                                                    | Indi-sorie                                                                                                    | Version                                                 | di-soric IOL-1<br>2.1.5/1.2.8                             | Aaster<br>10-Link Version                                  | n                                   |            | al Bue                                                                                                    |                                 |
| soric GmbH & Co. KG                                                                                                    |                                                                                                    | COM Port                                                | COM16                                                     |                                                            | Serien Nr                           | 3015126159 |                                                                                                    |                                 |
|                                                                                                    |                                                                                                    |                                                         |                                                           |                                                            |                                     |            |                                                                                                    |                                 |
| rts                                                                                                    |                                                                                                    |                                                         |                                                           |                                                            |                                     |            | ×                                                                                                    |                                 |
| nts<br>Pin Modus Details                                                                                                    | Hersteller                                                                                                    |                                                         | Device                                                    |                                                            |                                     |            | C I Katalog                                                                                                    | Fiter                           |
| hn Modus Detain<br>4 Olunik<br>2 Olunik<br>DI                                                                                                    | Hersteller<br>disenc GmbH & Co                                                                                                    | ): KG U                                                 | Device<br>Insuchalisensor M12                             |                                                            |                                     |            | xatalog<br>⊕⊂<br>⊕⊂                                                                                                    | m<br>Fiter<br>10-Link           |
| nte                                                                                                    | Henteler<br>d-son: GrabH & Co                                                                                                    | : KG U                                                  | Newton<br>Instach-site ensor M12                          |                                                            |                                     | Gerike suc | C I Katalog<br>⊕ C<br>⊕ C                                                                                                    | m<br>Fiter<br>Master<br>IO-Link |
| nts<br>Pin Nodus Details<br>2 Disk<br>2 DI<br>Deta Storage Scherung<br>ot Konfugation Datale                                                                                                    | Hersteller<br>de sono GmbH & Co<br>Master nach Projekt                                                                                           | : KG U                                                  | Device<br>Insachalkensor M12                              |                                                            |                                     | Gerite suc | Katalog                                                                                                    | m Fitter<br>Matter<br>10 Unik   |
| ots                                                                                                    | Hersteller<br>d-sono GmbH & Co<br>Master nach Projekt                                                                                            | , KG U                                                  | Newtoe<br>Intrachialaer sor M12                           |                                                            |                                     | Geräte suc | Xatalog<br>Di Calandaria<br>Secondaria<br>Netro Calandaria<br>Netro Caland | m FRee<br>Master<br>IOUnk       |
| ota Detail<br>Modus Detail<br>A Detail<br>A Detail<br>Discrete<br>Discrete | Henteler<br>die eene GmbH & Co<br>Master nach Projekt                                                                                            | Rogekt nach I<br>Produkt ID                             | Nextce<br>Intractivativemor M12<br>etter                  | Selencement                                                | 2015-69                             | Geräte suo | A land                                                                                                    | m FRee<br>Mater<br>IO Unk       |
| ote The Mode Details and the Mode Details and the M                                                                                                    | Hersteler<br>d row Grobi & C<br>Master nach Projekt<br>ID 0x0006F<br>G3384-20160525-100D                                                         | C KG U                                                  | entos<br>Internativensor M12<br>Intern<br>US12 M400 G3-T4 | Setennummer<br>IO-Unik Verson                              | 2015-99<br>VII Valdeurg             | Geräte suo | 2 1 Katalog                                                                                                    | m FRee<br>Matter<br>10 Urok     |
| Units Units Units Units Units Units Units Units 2 Details Units 2 Details Units 2 Details Units Storage Scherung Units Ort Konges Scherung Units Ones Units Operation Units Operations Units Operations Units Operations Units Operations Units Operations Units Operations Units Operations Operations Units Operations Operations Units Operations Units Operations Operations Opera                                                                                                    | Hensteler<br>(d. tox: Gne)H & C<br>Master nach Projekt<br>ID & 0x0006F<br>XG384-2016052510D0                                                     | Right (1)<br>Projekt mach (1)<br>Produkt (1)<br>1.1.aml | Nexce<br>Matchademax M17<br>stee                          | Selenumer<br>IC-Uni Veson                                  | 2015-89<br>VIII Valdeung            | Geräte suc | 5   Katog                                                                                                    | m FRee<br>Matter<br>IO Unik     |
| ota  Pri Modua Detali                                                                                                    | Hentoler<br>Boxes GebH & C<br>Master nach Projekt<br>D<br>D<br>D<br>D<br>D<br>D<br>D<br>D<br>D<br>D<br>D<br>D<br>D<br>D<br>D<br>D<br>D<br>D<br>D | Rojekt medn 1<br>Produkt ID<br>1.1.ami                  | Denos<br>Bener Hutelenov M12<br>uter<br>US12 M400 G3-74   | Seterryumer<br>D-Lek Veson<br>Netwistung<br>Moduk DISABLED | 2015-99<br>VIII Valdeung<br>Läschen | Gentle auc |                                                                                                    | m FRee                          |

![](_page_28_Picture_0.jpeg)

Remarque : si des IODD comportant une date différente sont importées, les versions précédentes sont conservées. Veuillez supprimer l'IODD de la liste avant d'importer l'IOOD souhaitée.

#### Relier le PC à l'appareil

Toolbar

- 1. Sélectionnez « Rechercher appareil » (2.3)
- 2. Cliquez sur l'appareil affiché (2.4)
- 3. La fenêtre « IO-Link Device Control » s'ouvre

#### Vue d'ensemble IO-Link Device Control

| disoric IOL-Maste      | 1) [0 4] Ultraschallse                                         | nsor M12                                            | benutzenone si                          | •                                    |           |               | Topologie             | Master suchen                                   |
|------------------------|----------------------------------------------------------------|-----------------------------------------------------|-----------------------------------------|--------------------------------------|-----------|---------------|-----------------------|-------------------------------------------------|
| Ultraschallsens M1     | 2 at di-soric IOL-Mi<br>ock write mode<br>I Identifikation Ber | aster (1) [0 4]<br>•  <br>obachten   Parameter   Ge | enerisch                                |                                      |           |               |                       | M16) di-soric IOL-Mas<br>(0(4) Ultraschallsenso |
| <b>10-</b>             | link                                                           | Hersteller<br>Hersteller Text<br>Vendor ID          | di-soric Gmbi<br>www.di-soric<br>0x0221 | H & Co. KG<br>.com<br>URL www.di-son | c.com     | III, di-soric |                       | m                                               |
| Device<br>Beschreibung | Ultraschallsens<br>Ultraschallsens                             | or M12<br>or                                        |                                         |                                      |           |               | Katalog               | Filter                                          |
|                        |                                                                |                                                     |                                         |                                      |           |               | ⊕- <b>(</b> ]] 10-Unk |                                                 |
| Device ID              | Dx00006F                                                       | IO-Link Version                                     | 1.1                                     | SIO Mode ja                          |           | and a second  |                       |                                                 |
| Btrate                 | COM2                                                           | MinCycle Time                                       | 8000                                    |                                      |           | en l          |                       |                                                 |
| IO Device Description  |                                                                |                                                     |                                         |                                      | Kommandos |               |                       |                                                 |
| IODD di-sor            | c-US12M400G3-B4-2                                              | 20160525-IODD1.1xml                                 |                                         |                                      |           |               |                       |                                                 |
|                        | Version                                                        | V0.0.1                                              | Datum                                   | 2016-05-25                           |           |               |                       |                                                 |
| Verbindung             |                                                                |                                                     |                                         |                                      |           |               |                       |                                                 |
| Beschreibung           |                                                                |                                                     |                                         |                                      |           |               |                       |                                                 |
| Nr Name                | Funkt                                                          | tion                                                | F                                       | abe                                  |           | BK 4          |                       |                                                 |
|                        | Other                                                          |                                                     | 1M                                      | TH I                                 |           |               |                       |                                                 |

Les onglets suivants sont disponibles pour les caractéristiques produit générales :

- Général
- Données de processus
- Identification
- Surveillance
- Paramètres
- Diagnostic

Les contenus présentés dans ces onglets proviennent de l'IODD (en fonction du rôle utilisateur). Si aucune entrée n'est présente dans l'IODD pour l'onglet correspondant, celui-ci est masqué. Un onglet « Générique » est également disponible. Il permet d'accéder à l'appareil via l'index et le sous-index et d'afficher les données correspondantes au format brut.

# Barre d'outils (de gauche à droite)

- État de la connexion
- Importer dans l'appareil
- Exporter depuis l'appareil

Sélection :

« block write mode » (les variables peuvent d'abord être éditées, sans être transférées) ou

•

« direct mode » (les variables sont transférées immédiatement après modification).

## Commandes

- Chargement des paramètres modifiés (flèche jaune vers le bas)
- Barre de progression

#### Exemple « Modification de paramètres d'appareil »

| 4.5                                                                     |                               |       |                                       |      |       |        |
|-------------------------------------------------------------------------|-------------------------------|-------|---------------------------------------|------|-------|--------|
| 4.1 4.                                                                  | 3                             |       | 4                                     | .2 4 | 1.4   |        |
| Ultri chi sensor M12 at di-soric IOL-<br>Ultri + + +   block write mode | faster (1) [0 4]              |       |                                       |      |       |        |
| Algemein Prozess Daten Identifikation                                   | eobachten Parameter Generisch | P M   | Wet                                   |      | Jatur | Finhal |
| [-] Setup                                                               | 1                             | 10.11 | TTOL                                  |      | tatas | Linner |
| Gerätezugriffssperren.Parameter (Schre                                  | -)Zugriffssperre              | rw    | false                                 | •    | d     |        |
| Gerätezugriffssperren. Datenspeicherung                                 | ssperre                       | rw    | false                                 |      | d     |        |
| Gerätezugriffsspeiren Lokale Parameter                                  | sierungssperre                | rw    | true                                  | -    | c     |        |
| Standardkommando                                                        |                               | wo    | Auslieferungszustand wiederherstellen |      |       |        |
| [+] Bedienung                                                           |                               |       |                                       |      |       |        |
| [+] Einzelwert Teach                                                    |                               |       |                                       |      |       |        |
| [+] Zweiwert Teach                                                      |                               |       |                                       |      |       |        |
| [+] Dynamik Teach                                                       |                               |       |                                       |      |       |        |

- 1. Sélectionnez l'onglet « Paramètres »
- 2. Exporter depuis l'appareil (4.1), les paramètres actuels sont affichés (statut d ,vert) (4.4)
- 3. Modifier les valeurs des paramètres (4.2)

## Important !

- 4. Cliquez sur le champ présentant un statut différent (4.3), statut c, jaune (4.4)
- 5. Importer dans l'appareil (4.5)

![](_page_30_Picture_0.jpeg)

![](_page_31_Picture_0.jpeg)

#### KONTAKTIEREN SIE UNS

di-soric GmbH & Co. KG Steinbeisstraße 6 73660 Urbach Germany Fon: +49(0)7181/9879-0 Fax: +49(0)7181/9879-179 info@di-soric.com www.di-soric.com

#### INTERNATIONAL

#### ÖSTERREICH

di-soric Austria GmbH & Co. KG Burg 39 4531 Kematen an der Krems Austria Fon: +43(0)7228/72366 Fax: +43(0)7228/72366 - 4 info.at@di-soric.com

#### FRANKREICH

di-soric SAS 19, Chemin du Vieux Chêne 38240 Meylan France Fon: +33(0)476/616590 Fax: +33(0)476/616598 info.fr@di-soric.com

#### SINGAPUR di-soric Pte. Ltd. 33 Ubi Avenue 3, #03-47 Vertex Singapore 408868 Singapore Fon: +65 / 663438 43 Fax: +65 / 663438 44 info.sg@di-soric.com

![](_page_31_Picture_9.jpeg)

## Sensors | Lighting | Vision | ID

![](_page_31_Picture_13.jpeg)